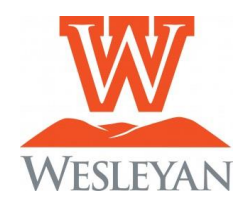

# SELF-SERVICE QUICK REFERENCE FOR STUDENTS

### To access Self-Service

The link is located at the bottom of the Wesleyan web page.

#### <u>How To Log In</u>

To log in, enter your username in lowercase and password and click SUBMIT button.

#### To make updates to personal information

- Access User Options on the left-hand menu
- Select User Profile to make updates to personal identity (including preferred pronoun and chosen name), address, phone, and personal email
- Select View/Add Proxy Access to give proxy access to personal billing, financial aid, or academic
  information

# How to Complete a Class Search Using Course Catalog

- On the main Self-Service screen, you can access the course catalog
- There are two search options subject and advanced
- Using the advanced search option, you can search courses by term and filter on a variety of categories such as availability, course types (lens, foundational, etc.).
- Search filters allow a deeper selection based on open sections, instructor name, levels, etc.

### To View Course Schedule (multiple options)

On the main Self-Service screen, select Student Planning

- o Click the Go to Plan and Schedule option
- Select the term
- Click on the blue print button (this will generate a course schedule with classroom assignments)
   <u>OR</u>
- Select the schedule tab and choose a term to view NOTE: You are enrolled in all courses that are noted as registered, but not started (with a green checkmark) <u>OR</u>
- Select the timeline tab and scroll through the terms OR

Under the Student Finance Section in Self-Service

- Click on the term to access the account activity
- Under account activity, to the right of the term, click on the download icon view statement
- As part of the downloaded PDF statement, the bottom section includes a term course schedule

# To View Unofficial Transcript

- On the main Self-Service screen, select the Academic icon (appears as a mortar board on the left-hand portion of the screen)
- Select unofficial transcript
- Click on the undergraduate or graduate icon (if applicable) this will download a PDF version to your desktop

#### To view grades by term

- On the main screen, select Grades
- Select the appropriate term to view grades

<u>TERM CODES</u> 2025FA (Fall 2025) 2026SP (Spring 2026)